Для скачивания десктопного приложения n'RIS вам нужно перейти по ссылке:

https://fm.nris.ru/files/e2eb367b-e9b5-4034-b8dd-b9a6ba8c2931?attach=1.

После нажатия на ссылку для скачивания, на ваш компьютер начался процесс скачивания файла. Дождитесь завершения загрузки файла на ваш компьютер. После загрузки, внизу вашего браузера появиться строка с вашими загрузками.

| $\leftarrow \rightarrow C$ (0 fm.nris.ru/files/e2eb367b-e9h5-4024-b8dz | b9a6ba8c2931?attach=1              | ÷ (                                              |
|------------------------------------------------------------------------|------------------------------------|--------------------------------------------------|
|                                                                        |                                    | Почта Картинии 🏢                                 |
|                                                                        | Google                             |                                                  |
|                                                                        | Q Введите поисковый запрос или URL |                                                  |
|                                                                        |                                    |                                                  |
| A                                                                      |                                    |                                                  |
| n'RUS-win32-x64-0zip<br>20,673.8 ME, Octationa 10 Cest                 |                                    | <ul> <li>Настро</li> <li>Показать все</li> </ul> |
|                                                                        |                                    |                                                  |

Вам нужно нажать на кнопку «^» рядом с загруженным файлом. У вас появится окошко с выбором.

Имя файла имеет вид «*zip*» — это архив, внутри которого лежит программа. Вам нужно установить архиватор, чтобы достать её оттуда. Попробуйте воспользоваться программой для распаковки сжатых файлов 7-Zip - после его установки скачанный файл легко откроется.

Если же у вас уже установлена программа-архиватор, то вам нужно нажать на кнопку «**Открыть**» в всплывшем окне.

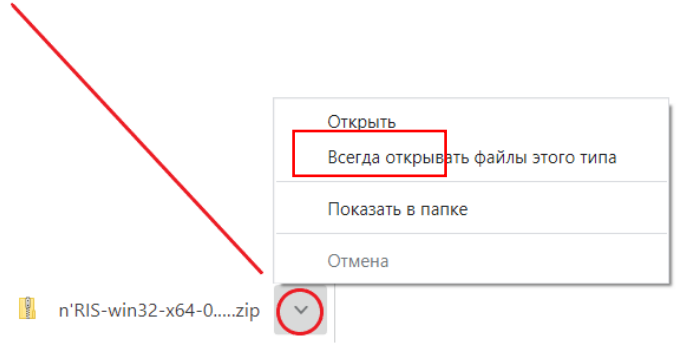

У вас откроется новое окно с загруженным файлом.

| ⊻   ₹                                                                                                    |                | Изв.             | печение               | n KIS-Win32 | -x04-0.1.0 (4) |        |      |              |                    | - 0            | ×   |
|----------------------------------------------------------------------------------------------------|----------------|------------------|-----------------------|-------------|----------------|--------|------|--------------|--------------------|----------------|-----|
| Файл Главная Поде                                                                                                    | литься Вид     | Средства работы  | со скатыми папками    |             |                |        |      |              |                    |                | ~ ( |
| – → · ↑ 🚹 > Эπ                                                                                                    | от компьютер 🔅 | Загрузки > n'RIS | S-win32-x64-0.1.0 (4) | >           |                | ~      | Ö    | , Р. Поиск r | 'RIS-win32-x64-0.1 | .0 (4)         |     |
| <ul> <li>Выстрый доступ</li> <li>Рабочий стол #</li> <li>Загрузки #</li> <li>Документы #</li> <li>Изображения #</li> <li>аня</li> <li>инструкция пользс</li> <li>Музыка</li> </ul> | Имя            | ^<br>2-x64       | Тип<br>Папка с фа     | йлами       | Скатый размер  | Защита | а па | Размер       | Скатие             | Дата изменения |     |
| Ольга !<br>ОпеDrive<br>Этот компьютер                                                                                                    |                |                  |                       |             |                |        |      |              |                    |                |     |
| U LEIB                                                                                                    |                |                  |                       |             |                |        |      |              |                    |                |     |
|                                                                                                    | <              |                  |                       |             |                |        |      |              |                    |                |     |

В появившемся окне перейдите в папку с приложением нажав на саму папку. В открывшемся окне, у вас появятся объекты, относящиеся к установке приложения. Вам нужно нажать два раза левой кнопкой мыши на ярлык уставки приложения.

|                     | ^ RMN                   | Тип                   | Сжатый размер   | Зашита па | Размер     | Сжатие | Лата изменения                                                                                                    |
|---------------------|-------------------------|-----------------------|-----------------|-----------|------------|--------|----------------------------------------------------------------------------------------------------|
| 📌 Быстрый доступ    |                         |                       | enteren paentop |           | - domop    |        | part of the transmission of the transmission of transmission of transmission of transmissi |
| 🔜 Рабочий стол 🚿    | locales                 | Папка с файлами       |                 |           |            |        | 12.10.2020 16:49                                                                                                    |
| 🕹 Загрузки 🖈        | resources               | Папка с файлами       |                 |           |            |        | 12.10.2020 16:49                                                                                                    |
| Порадоцти 🖈         | swiftshader             | Папка с файлами       |                 |           |            |        | 12.10.2020 16:49                                                                                                    |
| Документы 🛪         | chrome_100_percent.pak  | Файл "РАК"            | 161 KE          | Нет       | 177 KE     | 10%    | 12.10.2020 16:49                                                                                                    |
| 🖿 Изображения 🚿     | chrome_200_percent.pak  | Файл "РАК"            | 295 KB          | Нет       | 314 КБ     | 7%     | 12.10.2020 16:49                                                                                                    |
| 📜 аня               | d3dcompiler_47.dll      | Расширение приложения | 1 892 KE        | Нет       | 4 419 KE   | 58%    | 12.10.2020 16:49                                                                                                    |
| 📜 инструкция пользс | ffmpeg.dll              | Расширение приложения | 1 166 KE        | Нет       | 2 747 KE   | 58%    | 12.10.2020 16:49                                                                                                    |
| 👌 Музыка            | icudtl.dat              | Файл "DAT"            | 4 429 KB        | Нет       | 10 272 КБ  | 57%    | 12.10.2020 16:49                                                                                                    |
| 📕 Ольга !           | IibEGL.dll              | Расширение приложения | 186 KE          | Нет       | 429 KE     | 57%    | 12.10.2020 16:49                                                                                                    |
|                     | IibGLESv2.dll           | Расширение приложения | 3 373 КБ        | Нет       | 9 433 KE   | 65%    | 12.10.2020 16:49                                                                                                    |
| OneDrive            | LICENSE                 | Файл                  | 1 KE            | Нет       | 2 KE       | 42%    | 12.10.2020 16:49                                                                                                    |
| 🔄 Этот компьютер    | LICENSES.chromium       | Файл "HTML"           | 636 KE          | Нет       | 4 503 KE   | 86%    | 12.10.2020 16:49                                                                                                    |
|                     | 📧 n'RIS                 | Приложение            | 53 496 KE       | Нет       | 120 515 KE | 56%    | 12.10.2020 16:49                                                                                                    |
| 🖤 Сеть              | resources.pak           | Файл "РАК"            | 4 125 KB        | Нет       | 4 229 KE   | 3%     | 12.10.2020 16:49                                                                                                    |
|                     | snapshot_blob.bin       | Файл "BIN"            | 50 KE           | Нет       | 51 KG      | 1%     | 12.10.2020 16:49                                                                                                    |
|                     | v8_context_snapshot.bin | Файл "BIN"            | 166 KE          | Нет       | 168 KE     | 1%     | 12.10.2020 16:49                                                                                                    |
|                     | version                 | Файл                  | 1 KĐ            | Нет       | 1 KE       | 0%     | 12.10.2020 16:49                                                                                                    |
|                     | vk_swiftshader.dll      | Расширение приложения | 1 691 KE        | Нет       | 4 196 KE   | 60%    | 12.10.2020 16:49                                                                                                    |
|                     | vk_swiftshader_icd.json | Файл "ISON"           | 1 KB            | Нет       | 1 KE       | 17%    | 12.10.2020 16:49                                                                                                    |
|                     | vulkan-1.dll            | Расширение приложения | 290 КБ          | Нет       | 695 KE     | 59%    | 12.10.2020 16:49                                                                                                    |
|                     |                         |                       |                 |           |            |        |                                                                                                    |

После чего, у вас появиться окно с информацией об извлечении файла из архива.

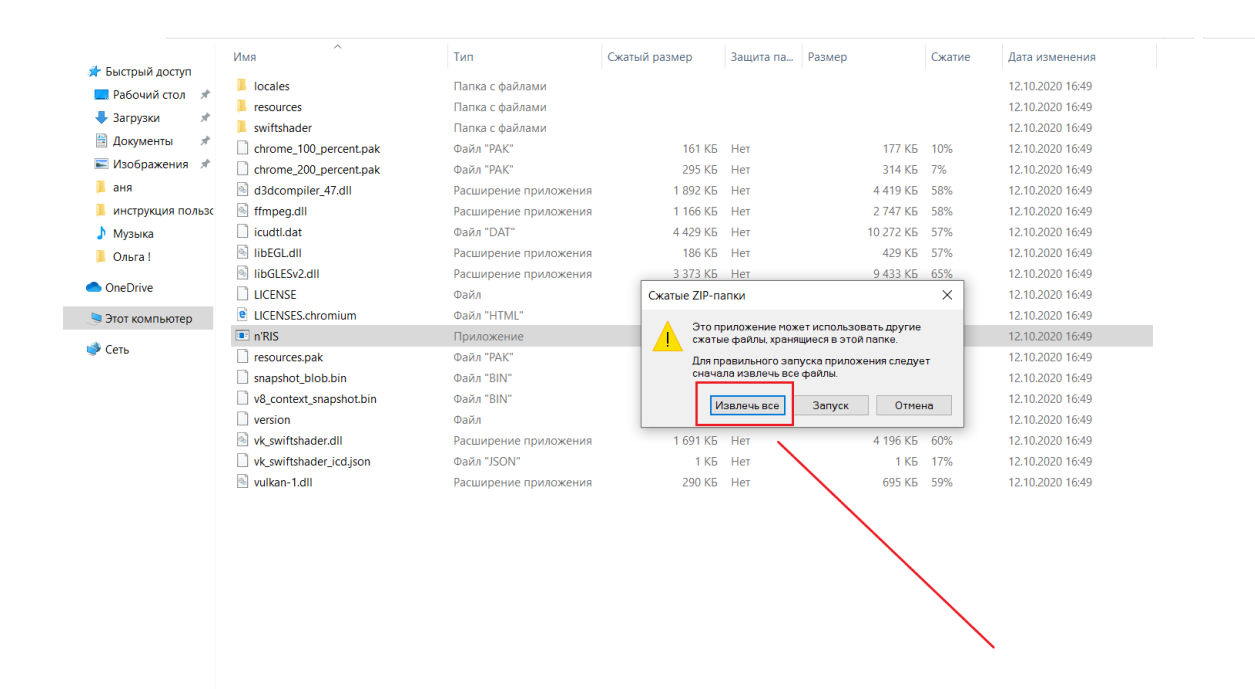

Нажмите на кнопку «**Извлечь все**». Далее из скачанного архива на ваш компьютер будут выгружены все файлы, которые в последующем нужны будут для установки самого приложения.

После того, как вы нажали на кнопку, у вас появится окно с распаковкой сжатых ZIP-папок. На данном этапе, вы должны выбрать в какое место будет распакован архив на вашем компьютере.

|                                                                                                    | — 🔋 Распаковка сжатых ZIP-папок                                                                                                    |
|----------------------------------------------------------------------------------------------------|----------------------------------------------------------------------------------------------------|
| Нажмите кнопку « <b>Обзор</b> » и выберите место на своем компьютере куда будут скачаны файлы.                                                                                                    | Выберите конечную папку и извлеките файлы<br>Файлы будут извлекаться в папку:<br>С\Users\Cняткова Ольга\Downloads\nRIS-win32-x64-0.1.0 (5)<br>✓ Показать извлеченные файлы |
| К Распаковка скатых ZIP-папок<br>Выберите конечную папку и извлеките файлы<br>Файлы будут извлекаться в папку:<br>С\User\Chartcosa Omira\Downloads\nRIS-win32-x64-0.1.0 (5)<br>Обзор_                                                                                                    | Извлечь Отмена                                                                                                    |
| Выберите конечную палку     Х                                                                                                    | Papere to Contesta                                                                                                    |
| ← → ♥ ↑ ♥ → JTOT KOMINIOTED → Jarpysku → ♥ O > TIOUCC Jarpysku                                                                                                    |                                                                                                    |
| Упорядочиль *     Порядочиль *     Порядочиль *     Порядочиль *       *     *     Выстрый достул     Мия     Дата изменения     Тип       *     *     Выстрый достул     *     Выстрый достул     *       *     Эазгрузки     *     *     Выстрый достул     *       *     Эазгрузки     *     *     *       *     Изображения*     Гип     *       *     Изображения*     *     *       *     •     •     •       *     •     •     •       *     •     •     •       *     •     •     • |                                                                                                    |
| Папка: Загрузки Выбор папки Отмена                                                                                                    |                                                                                                    |

После того, как вы выбрали папку для скачивания файлов, нажмите кнопку «Извлечь». У вас появится окно, в котором будет показан процес скачивания объектов из архива на ваш компьютер.

Дождитесь пока все файлы не будут выгружены из архива.

|        | Выполнено 42%        |             |            |             | -           |        | 2  | × |
|--------|----------------------|-------------|------------|-------------|-------------|--------|----|---|
|        | Копирование элеме    | нтов (91) и | из n'RIS-w | /in32-x64-( | ).1.0 (5) e | Загруз | ки |   |
| Вы     | Выполнено 42%        | ,<br>b      |            |             |             | п      | ×  |   |
| Фай    |                      |             |            |             |             |        |    | 1 |
| C:\    |                      |             |            |             |             |        |    |   |
|        | Подроонее            |             |            |             |             |        |    | _ |
| 🗸 Пока | азать извлеченные фа | йлы         |            |             |             |        |    |   |
|        |                      |             |            |             |             |        |    |   |
|        |                      |             |            |             |             |        |    |   |
|        |                      |             |            |             |             |        |    |   |
|        |                      |             |            |             |             |        |    |   |
|        |                      |             |            |             |             |        |    |   |
|        |                      |             |            |             |             |        |    |   |
|        |                      |             |            |             |             |        |    |   |
|        |                      |             |            |             |             |        |    |   |
|        |                      |             |            |             |             |        |    |   |

После того, как все объекты будут скачаны, автоматически вы будете переведены в папку, которую вы ранее выбрали.

Нажмите на папку с приложением нажав на саму папку нажав на нее два раза левой кнопкой мыши.

| 🖊   🕑 📜 🗢   Загрузки<br>Файл Главная Подч                       | елиться Вид                             |                  |                 |       |   |                 | _ | ×<br>~ ? |
|-----------------------------------------------------------------|-----------------------------------------|------------------|-----------------|-------|---|-----------------|---|----------|
| ← → ∽ ↑ 🖡 > Эт                                                  | от компьютер 👌 Загрузки 👌               |                  |                 | ~     | Ü | Лоиск: Загрузки |   |          |
| 🖈 Быстрый доступ                                                | Имя                                     | Дата изменения   | Тип             | Разме | p |                 |   |          |
| <ul> <li>Рабочий стол</li> <li>Загрузки</li> </ul>              | ✓ Сегодня (1) п'RIS-win32-x64 Вчера (3) | 10.11.2020 17:12 | Папка с файлами |       |   |                 |   |          |
| <ul> <li>Документы</li> <li>Изображения</li> <li>аня</li> </ul> | > На прошлой неделе (6)                 |                  |                 |       |   |                 |   |          |
| <ul> <li>инструкция пользо</li> <li>Музыка</li> </ul>           |                                         |                  |                 |       |   |                 |   |          |
| 📙 Ольга !<br>🌰 OneDrive                                         |                                         |                  |                 |       |   |                 |   |          |
| 🤜 Этот компьютер                                                |                                         |                  |                 |       |   |                 |   |          |
| 🥩 Сеть                                                          |                                         |                  |                 |       |   |                 |   |          |
|                                                                 |                                         |                  |                 |       |   |                 |   |          |
|                                                                 |                                         |                  |                 |       |   |                 |   |          |
|                                                                 |                                         |                  |                 |       |   |                 |   |          |

Теперь вы можете приступить к установке самого приложения. Для этого вам нужно нажать на ярлык программы нажав на него два раза левой кнопкой мыши.

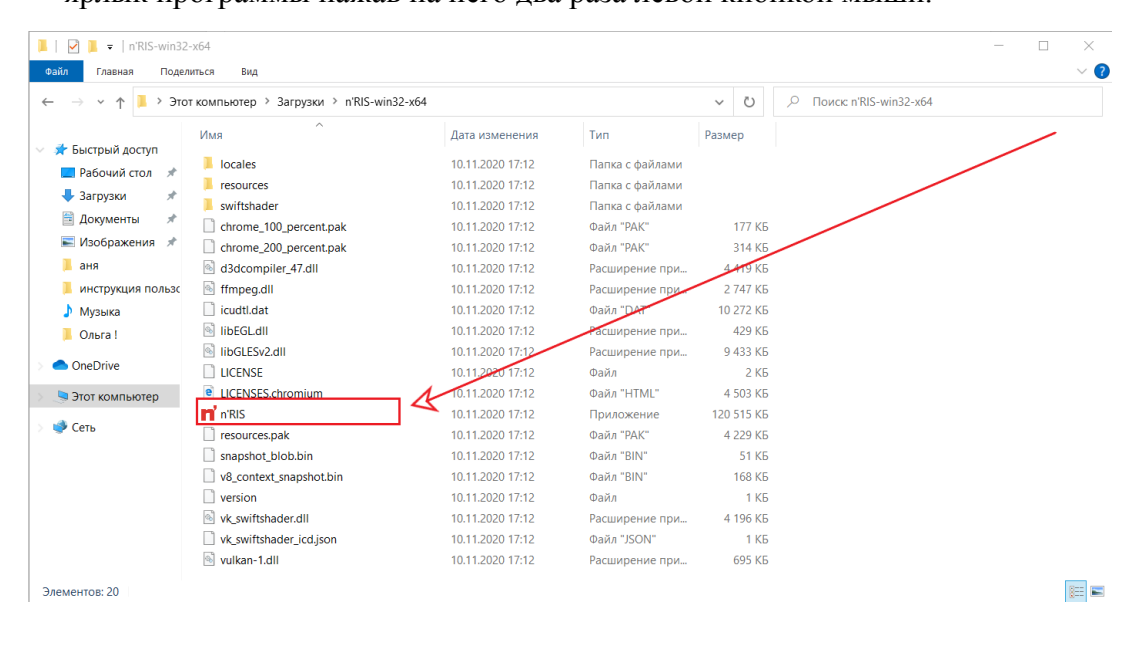

Приложение установлено на ваш компьютер. Теперь вы можете пользоваться услугами n'RIS.

n'RS

ê

n'RS

o ×

## Защита и охрана интеллектуальной собственности

Депонирование Antipiracy ISNI Регистрация товарного знака Партнерам Новости Блог Контакты

Онлайн-сервисы для авторов, правообладателей, пользователей

Зарегистрироваться в n'RIS

☆ へ い (17:22)
 ☆ (10 11 2020)
 ☆
 ☆
 ☆
 ☆
 ☆
 ☆
 ☆
 ☆
 ☆
 ☆
 ☆
 ☆
 ☆
 ☆
 ☆
 ☆
 ☆
 ☆
 ☆
 ☆
 ☆
 ☆
 ☆
 ☆
 ☆
 ☆
 ☆
 ☆
 ☆
 ☆
 ☆
 ☆
 ☆
 ☆
 ☆
 ☆
 ☆
 ☆
 ☆
 ☆
 ☆
 ☆
 ☆
 ☆
 ☆
 ☆
 ☆
 ☆
 ☆
 ☆
 ☆
 ☆
 ☆
 ☆
 ☆
 ☆
 ☆
 ☆
 ☆
 ☆
 ☆
 ☆
 ☆
 ☆
 ☆
 ☆
 ☆
 ☆
 ☆
 ☆
 ☆
 ☆
 ☆
 ☆
 ☆
 ☆
 ☆
 ☆
 ☆
 ☆
 ☆
 ☆
 ☆
 ☆
 ☆
 ☆
 ☆
 ☆
 ☆
 ☆
 ☆
 ☆
 ☆
 ☆
 ☆
 ☆
 ☆
 ☆
 ☆
 ☆
 ☆
 ☆
 ☆
 ☆
 ☆
 ☆
 ☆
 ☆
 ☆
 ☆
 ☆
 ☆
 ☆
 ☆
 ☆
 ☆
 ☆
 ☆
 ☆
 ☆
 ☆
 ☆
 ☆
 ☆
 ☆
 ☆
 ☆
 ☆
 ☆
 ☆
 ☆
 ☆
 ☆
 ☆
 ☆
 ☆
 ☆
 ☆
 ☆
 ☆
 ☆
 ☆
 ☆
 ☆
 ☆
 ☆
 ☆
 ☆
 ☆
 ☆
 ☆
 ☆
 ☆
 ☆
 ☆
 ☆
 ☆
 ☆
 ☆
 ☆
 ☆
 ☆
 ☆
 ☆
 ☆
 ☆
 ☆
 ☆
 ☆
 ☆
 ☆
 ☆
 ☆
 ☆
 ☆
 ☆
 ☆
 ☆
 ☆
 ☆
 ☆
 ☆
 ☆
 ☆
 ☆
 ☆
 ☆
 ☆
 ☆
 ☆
 ☆
 ☆
 ☆
 ☆
 ☆
 ☆
 ☆
 ☆
 ☆
 ☆
 ☆
 ☆
 ☆
 ☆
 ☆
 ☆
 ☆
 ☆
 ☆
 ☆
 ☆
 ☆
 ☆
 ☆
 ☆
 ☆
 ☆
 ☆
 ☆
 ☆
 ☆
 ☆
 ☆
 ☆
 ☆
 ☆
 ☆
 ☆
 ☆
 ☆
 ☆
 ☆
 ☆
 ☆
 ☆
 ☆
 ☆
 ☆
 ☆
 ☆
 ☆
 ☆
 ☆
 ☆
 ☆
 ☆
 ☆
 ☆
 ☆
 ☆
 ☆
 ☆
 ☆
 ☆
 ☆
 ☆
 ☆
 ☆
 ☆
 ☆
 ☆
 ☆
 ☆
 ☆
 ☆
 ☆
 ☆
 ☆
 ☆
 ☆
 ☆
 ☆
 ☆
 ☆
 ☆
 ☆
 ☆
 ☆
 ☆
 ☆
 ☆
 ☆
 ☆
 ☆
 ☆
 ☆
 ☆
 ☆
 ☆
 ☆
 ☆
 ☆
 ☆
 ☆
 ☆
 ☆
 ☆
 ☆
 ☆
 ☆
 ☆
 ☆
 ☆
 ☆
 ☆
 ☆
 ☆
 ☆
 ☆
 ☆
 ☆
 ☆
 ☆
 ☆
 ☆
 ☆
 ☆
 ☆
 ☆
 ☆
 ☆
 ☆
 ☆
 ☆
 ☆
 ☆
 ☆
 ☆
 ☆
 ☆
 ☆
 ☆
 ☆